# Tarjeta de gateway digital WS-X6608-T1/E1 en la resolución de problemas de la plataforma Catalyst 6000

# Contenido

Introducción Prerequisites Requirements Componentes Utilizados Convenciones Resolución de problemas en la CLI de Catalyst 6000 Solución de problemas de registro Verificar las estadísticas de la capa física en Lennon Información Relacionada

# **Introducción**

La tarjeta Lennon (WS-X6608-T1/E1) es un gateway digital de 8 puertos y/o una granja de procesador de señales digitales (DSP) que utiliza el protocolo Skinny Client Control Protocol (SCCP) para interactuar con Cisco CallManager 3.0.

Este documento proporciona una descripción detallada de los comandos **debug** y nivel de ingeniería disponibles para la resolución de problemas con gateways Lennon. El documento abarca desde cómo resolver problemas de registro hasta cómo obtener información directamente del procesador 860 y los DSP resueltos.

# **Prerequisites**

### **Requirements**

No hay requisitos específicos para este documento.

### **Componentes Utilizados**

La información que contiene este documento se basa en las siguientes versiones de software y hardware.

- Tarjeta de gateway digital WS-X6608-T1/E1
- Cisco Catalyst 6000 Series Switches

The information in this document was created from the devices in a specific lab environment. All of

the devices used in this document started with a cleared (default) configuration. If your network is live, make sure that you understand the potential impact of any command.

#### **Convenciones**

For more information on document conventions, refer to the Cisco Technical Tips Conventions.

# Resolución de problemas en la CLI de Catalyst 6000

En primer lugar, debe asegurarse de que el módulo se reconoce en el chasis, está encendido y en estado operativo.

Asegúrese de que el módulo esté reconocido y tenga energía con el comando show env power.

Si el tipo de tarjeta aparece correctamente, se reconoce el módulo. El campo CardStatus muestra otro mientras se enciende la tarjeta. Al final muestra bien. Si la tarjeta muestra deny entonces no hay suficiente energía en el sistema para encender el módulo.

Luego verifique las versiones de carga de APP y DSP con la ayuda del comando show version:

| dtl:<br>Mod | 7-1-ca<br>Port | at6000-a (e<br>Model | nable) <b>sh</b> o | w version 3<br>Serial # | Versi        | lons          |       |          |          |
|-------------|----------------|----------------------|--------------------|-------------------------|--------------|---------------|-------|----------|----------|
| <br>2       | <br>0          |                      |                    |                         |              |               |       |          |          |
| 3           | 0              | WS-X0008-1           | T                  | SAD04360DAW             | нw ·<br>Fw : | 1.1<br>5 4(2) |       |          |          |
|             |                |                      |                    |                         | Sw :         | 6.1(1a)       |       |          |          |
|             |                |                      |                    |                         | HP1:         | D004G300;     | DSP1: | D005B300 | (3.3.18) |
|             |                |                      |                    |                         | HP2:         | D004G300;     | DSP2: | D005B300 | (3.3.18) |
|             |                |                      |                    |                         | HP3:         | D004G300;     | DSP3: | D005B300 | (3.3.18) |
|             |                |                      |                    |                         | HP4:         | D004G300;     | DSP4: | D005B300 | (3.3.18) |
|             |                |                      |                    |                         | HP5:         | C001H300;     | DSP5: | C002F300 | (3.1.2)  |
|             |                |                      |                    |                         | HP6:         | C001H300;     | DSP6: | C002F300 | (3.1.2)  |
|             |                |                      |                    |                         | HP7:         | M001H300;     | DSP7: | M002F300 | (3.1.2)  |
|             |                |                      |                    |                         | HP8:         | M001H300;     | DSP8: | M002F300 | (3.1.2)  |

HP significa Procesador de host que son los ocho procesadores 860 independientes en Lennon. El ID de carga que sigue se denomina carga de aplicación. El campo DSP indica el número de versión del código DSP cargado en los ocho DSP para ese puerto Lennon en particular (esto da un total de 64 DSP). Estos campos pueden estar vacíos si los DSP se están actualizando actualmente.

La versión de carga de la aplicación también le indica para qué función está configurado el puerto actualmente. Los tres parámetros válidos son Digital PRI Gateway, Conference Bridge o Transcoder/Message Transfer Part (MTP). Los primeros cuatro caracteres del archivo de carga indican el tipo de archivo que es:

- D004 = Carga de Aplicación de Gateway DigitalD005 = Carga DSP de gateway digital
- **C001** = Carga de la aplicación Conference Bridge**C002** = Carga DSP del puente de conferencia
- M001 = Carga de aplicación de transcodificador/MTPM002 = Carga de Transcodificador/DSP MTP

El usuario nunca configura el nombre del archivo de carga DSP. Está directamente vinculado a un archivo de carga de la aplicación determinado. Por lo general, varios archivos de carga de aplicaciones apuntan al mismo archivo de carga DSP, ya que se realizan menos cambios en las cargas DSP. Por ejemplo, los archivos de carga de aplicaciones D0040300, D004A300, D004B300 pueden utilizar el archivo de carga DSP D0050300.

A continuación, verifique si el módulo tiene información de configuración IP válida y si está registrado con Cisco CallManager. Utilice el comando **show port**.

| dt17- | 1-cat6000-a | (enable) | show port | 3        |            |        |               |
|-------|-------------|----------|-----------|----------|------------|--------|---------------|
| Port  | Name        |          | Status    | Vlan     | Duplex     | Speed  | Туре          |
| 3/1   |             |          | connected | 17       | full       | 1.544  | <br>T1        |
| 3/2   |             |          | connected | 17       | full       | 1.544  | Т1            |
| 3/3   |             |          | connected | 17       | full       | 1.544  | Т1            |
| 3/4   |             |          | connected | 17       | full       | 1.544  | Т1            |
| 3/5   |             |          | enabled   | 17       | full       | -      | Conf Bridge   |
| 3/6   |             |          | enabled   | 17       | full       | -      | Conf Bridge   |
| 3/7   |             |          | enabled   | 17       | full       | -      | MTP           |
| 3/8   |             |          | enabled   | 17       | full       | -      | MTP           |
| Port  | DHCP        | MAC-Addr | ess       | IP-Addro | ess Su     | bnet-M | ask           |
| 3/1   | enable      | 00-01-c9 | -d8-55-74 | 10.192.  | 17.98 25   | 5.255. | 255.0         |
| 3/2   | enable      | 00-01-c9 | -d8-55-75 | 10.192.  | 17.107 25  | 5.255. | 255.0         |
| 3/3   | enable      | 00-01-c9 | -d8-55-76 | 10.192.  | 17.108 25  | 5.255. | 255.0         |
| 3/4   | enable      | 00-01-c9 | -d8-55-77 | 10.192.  | 17.109 25  | 5.255. | 255.0         |
| 3/5   | enable      | 00-01-c9 | -d8-55-78 | 10.192.  | 17.110 25  | 5.255. | 255.0         |
| 3/6   | enable      | 00-01-c9 | -d8-55-79 | 10.192.  | 17.93 25   | 5.255. | 255.0         |
| 3/7   | enable      | 00-01-c9 | -d8-55-7a | 10.192.  | 17.95 25   | 5.255. | 255.0         |
| 3/8   | enable      | 00-01-c9 | -d8-55-7b | 10.192.  | 17.96 25   | 5.255. | 255.0         |
| Port  | Call-Mar    | nager(s) | DHCP-Ser  | ver      | TFTP-Serve | r      | Gateway       |
| 3/1   | 172.18.1    | L12.17*  | 172.18.1  | 12.11    | 172.18.112 | .17    | 10.192.17.254 |
|       | 172.18.1    | L12.18   |           |          |            |        |               |
| 3/2   | 172.18.1    | L12.17*  | 172.18.1  | 12.11    | 172.18.112 | .17    | 10.192.17.254 |
|       | 172.18.1    | L12.18   |           |          |            |        |               |
| 3/3   | 172.18.1    | L12.17*  | 172.18.1  | 12.11    | 172.18.112 | .17    | 10.192.17.254 |
|       | 172.18.1    | L12.18   |           |          |            |        |               |
| 3/4   | 172.18.1    | L12.17*  | 172.18.1  | 12.11    | 172.18.112 | .17    | 10.192.17.254 |
|       | 172.18.1    | L12.18   |           |          |            |        |               |
| 3/5   | 172.18.1    | L12.17*  | 172.18.1  | 12.11    | 172.18.112 | .17    | 10.192.17.254 |
|       | 172.18.1    | L12.18   |           |          |            |        |               |
| 3/6   | 172.18.1    | L12.17*  | 172.18.1  | 12.11    | 172.18.112 | .17    | 10.192.17.254 |
|       | 172.18.1    | L12.18   |           |          |            |        |               |
| 3/7   | 172.18.1    | L12.17*  | 172.18.1  | 12.11    | 172.18.112 | .17    | 10.192.17.254 |
|       | 172.18.1    | L12.18   |           |          |            |        |               |
| 3/8   | 172.18.1    | L12.17*  | 172.18.1  | 12.11    | 172.18.112 | .17    | 10.192.17.254 |
|       | 172.18.1    | L12.18   |           |          |            |        |               |
| (*):  | Primary     |          |           |          |            |        |               |
|       | _           |          |           |          |            |        |               |
|       |             |          |           |          |            |        |               |

Domain

DNS-Server(s)

Port

| 3/1  | 161.44.1   | L5.250*           | cisco.com   |
|------|------------|-------------------|-------------|
| 3/2  | 161.44.1   | L5.250*           | cisco.com   |
| 3/3  | 161.44.1   | L5.250*           | cisco.com   |
| 3/4  | 161.44.1   | L5.250*           | cisco.com   |
| 3/5  | 161.44.1   | L5.250*           | cisco.com   |
| 3/6  | 161.44.1   | L5.250*           | cisco.com   |
| 3/7  | 161.44.1   | L5.250*<br>21.250 | cisco.com   |
| 3/8  | 161.44.1   | L5.250*<br>21.250 | cisco.com   |
| (*): | Primary    |                   |             |
| Port | CallMana   | agerState         | DSP-Type    |
| 3/1  | register   | red               | C549        |
| 3/2  | register   | red               | C549        |
| 3/3  | register   | red               | C549        |
| 3/4  | register   | red               | C549        |
| 3/5  | register   | red               | C549        |
| 3/6  | register   | red               | C549        |
| 3/7  | register   | red               | C549        |
| 3/8  | register   | red               | C549        |
| Port | NoiseRegen | NonLinea          | rProcessing |
| 3/1  | enabled    | enabled           |             |
| 3/2  | enabled    | enabled           |             |
| 3/3  | enabled    | enabled           |             |
| 3/4  | enabled    | enabled           |             |
| 3/5  | disabled   | disabled          |             |
| 3/6  | disabled   | disabled          |             |
| 3/7  | disabled   | disabled          |             |
| 3/8  | disabled   | disabled          |             |
| Port | Trap       | IfIndex           |             |
| 3/1  | disabled   | 1262              |             |
| 3/1  | dicabled   | 1263              |             |
| 2/2  | digabled   | 1264              |             |
| 3/2  | digabled   | 1265              |             |
| 3/=  | digabled   | 1266              |             |
| 3/5  | diashled   | 1267              |             |
| 3/0  | digabled   | 1268              |             |
| 3/2  | disabled   | 1269              |             |
| 5/0  | aroupted   |                   |             |

En este resultado del comando **show port**, asegúrese de que la dirección IP, la máscara de subred, la puerta de enlace, los servidores DNS, el dominio y las direcciones del servidor TFTP sean correctas. Asegúrese también de que los puertos estén en la VLAN correcta. Cada puerto Lennon se puede colocar en una subred diferente y actuar independientemente de los otros puertos en el mismo módulo.

Verifique si la tarjeta se ha registrado o no con Cisco CallManager. Si la tarjeta no está registrada y se ha configurado en Cisco CallManager, vea la sección <u>Solución de Problemas de Registro</u> de este documento.

El comando show port también se puede utilizar para verificar el estado de cada uno de los

puertos individuales en la tarjeta. El campo de estado varía según el tipo de puerto (Gateway/Conf/MTP).

Para cualquier puerto que no esté registrado con Cisco CallManager, el puerto se encuentra en un estado habilitado o inhabilitado basado en el estado configurado en ese puerto. Los puertos MTP y Conference Bridge también muestran habilitado o inhabilitado.

Los puertos de gateway digital registrados muestran conectado o no conectado según el estado del canal D. Recuerde que el canal D termina en Cisco CallManager, no en la tarjeta Lennon.

Una vez que se activa una llamada, el comando **show port voice active** se puede utilizar para recopilar información sobre todas las llamadas activas en el sistema e información detallada sobre las llamadas individuales. El tipo muestra llamada para un puerto de gateway, conferencia para un puerto de conferencia y transcodificación tanto para transcodificación como para MTP.

| dtl7-1-cat6000-a (debug-eng) <b>show port voice active</b> |              |       |                |          |                |  |  |  |
|------------------------------------------------------------|--------------|-------|----------------|----------|----------------|--|--|--|
| Port                                                       | Туре         | Total | Conference-ID/ | Party-ID | IP-Address     |  |  |  |
| Transc                                                     | coding-ID    |       |                |          |                |  |  |  |
| 3/1                                                        | call         | 2     | -              | -        | 10.192.17.115  |  |  |  |
|                                                            |              |       |                |          | 10.192.17.93   |  |  |  |
| 3/6                                                        | conferencing | 1     | 1              | 6        | 10.192.17.98   |  |  |  |
|                                                            |              |       |                | 7        | 10.192.17.112  |  |  |  |
|                                                            |              |       |                | 5        | 10.192.17.114  |  |  |  |
| 3/8                                                        | transcoding  | 1     | 2              | 9        | 172.18.112.109 |  |  |  |
|                                                            |              |       |                | 11       | 10.192.17.113  |  |  |  |

Ejecute el comando **show port voice active** para un solo puerto para obtener detalles adicionales. Una llamada de gateway se muestra como este resultado y los campos se explican por sí mismos.

| dtl7-1-cat6000-a (debug-eng) show por | t voice active 3/1 |
|---------------------------------------|--------------------|
| Port 3/1 :                            |                    |
| Channel #22:                          |                    |
| Remote IP address                     | : 10.192.17.115    |
| Remote UDP Port:                      | 20972              |
| ACOM Level Current                    | : 200              |
| Call State :                          | voice              |
| Codec Type :                          | G711 ULAW PCM      |
| Coder Type Rate:                      | 20                 |
| ERL Level :                           | 200                |
| Voice Activity Detection              | : disabled         |
| Echo Cancellation                     | : enabled          |
| Fax Transmit Duration (ms)            | : 0                |
| Hi Water Playout Delay                | : 65               |
| Low Water Playout Delay               | : 65               |
| Receive Bytes :                       | 0                  |
| Receive Delay :                       | 65                 |
| Receive Packets:                      | 0                  |
| Transmit Bytes :                      | 7813280            |
| Transmit Packets                      | : 48833            |
| Tx Duration (ms)                      | : 3597580          |
| Voice Tx Duration (ms)                | : 3597580          |

Este es el mismo resultado del comando para un puerto de conferencia. Cada conferencia muestra los participantes de la conferencia, así como el códec que se utiliza y el tamaño del paquete.

| Port 3/6 :<br>Conference ID: 1<br>Party ID: 6<br>Remote IP address : 10.192.17.98<br>UDP Port : 26522<br>Codec Type : G711 ULAW PCM<br>Packet Size (ms) : 20<br>Party ID: 7<br>Remote IP address : 10.192.17.112<br>UDP Port : 17164<br>Codec Type : G711 ULAW PCM<br>Packet Size (ms) : 20<br>Party ID: 5<br>Remote IP address : 10.192.17.114<br>UDP Port : 19224<br>Codec Type : G711 ULAW PCM<br>Packet Size (ms) : 20 | dtl7-1-cat6000-a (debug-eng) <b>sh</b> | ow port voice active 3/6 |
|----------------------------------------------------------------------------------------------------|----------------------------------------|--------------------------|
| Conference ID: 1<br>Party ID: 6<br>Remote IP address : 10.192.17.98<br>UDP Port : 26522<br>Codec Type : G711 ULAW PCM<br>Packet Size (ms) : 20<br>Party ID: 7<br>Remote IP address : 10.192.17.112<br>UDP Port : 17164<br>Codec Type : G711 ULAW PCM<br>Packet Size (ms) : 20<br>Party ID: 5<br>Remote IP address : 10.192.17.114<br>UDP Port : 19224<br>Codec Type : G711 ULAW PCM<br>Packet Size (ms) : 20               | Port 3/6 :                             |                          |
| Party ID: 6<br>Remote IP address : 10.192.17.98<br>UDP Port : 26522<br>Codec Type : G711 ULAW PCM<br>Packet Size (ms) : 20<br>Party ID: 7<br>Remote IP address : 10.192.17.112<br>UDP Port : 17164<br>Codec Type : G711 ULAW PCM<br>Packet Size (ms) : 20<br>Party ID: 5<br>Remote IP address : 10.192.17.114<br>UDP Port : 19224<br>Codec Type : G711 ULAW PCM<br>Packet Size (ms) : 20                                   | Conference ID: 1                       |                          |
| Remote IP address: 10.192.17.98UDP Port:26522Codec Type:G711 ULAW PCMPacket Size (ms): 20Party ID: 7:Remote IP address: 10.192.17.112UDP Port:17164Codec Type:Packet Size (ms): 20Party ID: 5:Remote IP address: 10.192.17.114UDP Port:Codec Type:Remote IP address: 10.192.17.114UDP Port:Semote IP address: 20Party ID: 5:Remote IP address: 20Packet Size (ms): 20Packet Size (ms): 20                                  | Party ID: 6                            |                          |
| UDP Port:26522Codec Type:G711 ULAW PCMPacket Size (ms):20Party ID: 7:10.192.17.112UDP Port:17164Codec Type:G711 ULAW PCMPacket Size (ms):20Party ID: 5:20Remote IP address:10.192.17.114UDP Port::10.192.17.114UDP Port::10.192.17.114Packet Size (ms)::10.192.17.114Packet Size (ms)::20                                                                                                    | Remote IP address                      | : 10.192.17.98           |
| Codec Type :G711 ULAW PCMPacket Size (ms): 20Party ID: 7:Remote IP address: 10.192.17.112UDP Port:Codec Type :G711 ULAW PCMPacket Size (ms): 20Party ID: 5:Remote IP address: 10.192.17.114UDP Port:Godec Type :: 20Party ID: 5:Remote IP address: 10.192.17.114UDP Port:Godec Type :: 20Packet Size (ms): 20                                                                                                    | UDP Port :                             | 26522                    |
| Packet Size (ms): 20Party ID: 7Remote IP address: 10.192.17.112UDP Port:Codec Type:Packet Size (ms): 20Party ID: 5:Remote IP address: 10.192.17.114UDP Port:Codec Type:Remote IP address: 10.192.17.114UDP Port:Codec Type:Codec Type:Codec Type:Packet Size (ms): 20                                                                                                    | Codec Type :                           | G711 ULAW PCM            |
| Party ID: 7<br>Remote IP address : 10.192.17.112<br>UDP Port : 17164<br>Codec Type : G711 ULAW PCM<br>Packet Size (ms) : 20<br>Party ID: 5<br>Remote IP address : 10.192.17.114<br>UDP Port : 19224<br>Codec Type : G711 ULAW PCM<br>Packet Size (ms) : 20                                                                                                    | Packet Size (ms)                       | : 20                     |
| Remote IP address       : 10.192.17.112         UDP Port       :       17164         Codec Type       :       G711 ULAW PCM         Packet Size (ms)       : 20         Party ID: 5       :       10.192.17.114         UDP Port       :       19224         Codec Type       :       G711 ULAW PCM         Packet Size (ms)       : 20                                                                                    | Party ID: 7                            |                          |
| UDP Port : 17164<br>Codec Type : G711 ULAW PCM<br>Packet Size (ms) : 20<br>Party ID: 5<br>Remote IP address : 10.192.17.114<br>UDP Port : 19224<br>Codec Type : G711 ULAW PCM<br>Packet Size (ms) : 20                                                                                                    | Remote IP address                      | : 10.192.17.112          |
| Codec Type :G711 ULAW PCMPacket Size (ms): 20Party ID: 5:Remote IP address: 10.192.17.114UDP Port :19224Codec Type :G711 ULAW PCMPacket Size (ms): 20                                                                                                    | UDP Port :                             | 17164                    |
| Packet Size (ms): 20Party ID: 5                                                                                                    | Codec Type :                           | G711 ULAW PCM            |
| Party ID: 5<br>Remote IP address : 10.192.17.114<br>UDP Port : 19224<br>Codec Type : G711 ULAW PCM<br>Packet Size (ms) : 20                                                                                                    | Packet Size (ms)                       | : 20                     |
| Remote IP address: 10.192.17.114UDP Port:19224Codec Type:G711 ULAW PCMPacket Size (ms): 20                                                                                                    | Party ID: 5                            |                          |
| UDP Port:19224Codec Type:G711 ULAW PCMPacket Size (ms):20                                                                                                    | Remote IP address                      | : 10.192.17.114          |
| Codec Type :G711 ULAW PCMPacket Size (ms): 20                                                                                                    | UDP Port :                             | 19224                    |
| Packet Size (ms) : 20                                                                                                    | Codec Type :                           | G711 ULAW PCM            |
|                                                                                                    | Packet Size (ms)                       | : 20                     |

Ésta es la salida de un puerto de transcodificación. Aquí pueden ver los dos códecs diferentes que se transcodifican. Si el puerto sólo hace MTP sin transcodificación, el tipo de códec es el mismo para los dos participantes.

```
dtl7-1-cat6000-a (debug-eng) show port voice active 3/8
Port 3/8 :
 Transcoding ID: 2
   Party ID: 9
    Remote IP address
UDP Port :
Codec Type
                                       : 172.18.112.109
                                          17690
                :
                                         G7231 HIGH RATE
     Codec Type
     Packet Size (ms)
                                        : 30
   Party ID: 11
    Remote IP address
                                       : 10.192.17.113
     UDP Port :
                                         18732
     Codec Type :
                                         G729 B CS ACELP VAD
     Packet Size (ms)
                                        : 20
```

```
Total: 1
```

## Solución de problemas de registro

Uno de los problemas más comunes encontrados, verifique que la tarjeta esté en funcionamiento y haya recibido su dirección IP a través de DHCP o configuración manual.

El comando **show port** muestra la información de dirección IP de Cisco CallManager. Asegúrese de que la información IP y la dirección IP TFTP sean correctas. . Esto proporciona la dirección IP de Cisco CallManager. Si el puerto Lennon no obtiene información DHCP válida, la utilidad tracy se puede utilizar para determinar cuál es el problema. Ejecute el comando **tracy\_start** *mod port* desde la CLI de Catalyst 6000.

En este ejemplo, Lennon es el módulo 3. El comando ejecutado para resolver problemas del puerto 3/1 es **tracy\_start 3 1**.

```
dtl7-1-cat6000-a (debug-eng)
```

i i 111 111 ||||| ||||||
..:|||||||:...:|||||||:...
C i s c o S y s t e m s
CAT6K Digital Gateway (Lennon)
APP Version : D004G300, DSP Version : D005B300, Built Sep 13 2000 15:06:02
Device Name : SDA0001C9D85577
02:38:26.620 (CFG) DHCP Timeout Waiting on Server, DHCPState = INIT
02:38:58.620 (CFG) DHCP Timeout Waiting on Server, DHCPState = INIT
02:39:02.620 (CFG) DHCP Timeout Waiting on Server, DHCPState = INIT

Si este mensaje de tiempo de espera continúa desplazándose, entonces hay un problema al contactar con el servidor DHCP. Primero verifique que el puerto Lennon esté en la VLAN correcta. Esta información se encuentra en el comando **show port**. Si el servidor DHCP no está en la misma VLAN que el puerto Lennon, asegúrese de que las direcciones IP Helper apropiadas estén configuradas para reenviar las solicitudes DHCP al servidor DHCP. Hay un par de errores en devtest donde Lennon se atasca en este estado INIT después de que un número de VLAN cambie hasta que se reinicie Lennon. Cuando esté en este estado, restablezca el Lennon si todo está configurado correctamente. Cada vez que se reinicia el 860, se pierde la sesión de tracy. Por lo tanto, debe cerrar su sesión activa y restablecer una nueva ejecutando estos comandos:

tracy\_close mod port
tracy\_start mod port

Asegúrese de que el procesador de administración de red (NMP) pueda comunicarse también con el puerto Lennon. Intente hacer ping a su dirección IP interna desde el NMP. La dirección IP tiene el formato:

127.1.*module.port* Para el puerto Lennon 5/4:

Console (enable) **ping 127.1.5.4** 127.1.5.4 is alive

127.1.5.4 is alive

Si todo esto se desprotege y aún ve los mensajes DHCPState = INIT, asegúrese de que el servidor DHCP funciona correctamente. Después de eso, obtenga un rastro del sabueso para ver si se envían las solicitudes y si el servidor responde o no.

Una vez que DHCP funciona correctamente, el resultado del comando tracy debe mostrar:

00:09:05.620 (CFG) DHCP Server Response Processed, DHCPState = REQUESTING 00:09:05.620 (CFG) DHCP Server Response Processed, DHCPState = BOUND 00:09:05.620 (CFG) Requesting DNS Resolution of CiscoCM1 00:09:05.620 (CFG) DNS Error on Resolving TFTP Server Name. 00:09:05.620 (CFG) TFTP Server IP Set by DHCP Option 150 = 10.123.9.2

El siguiente paso es asegurarse de que la dirección IP del servidor TFTP sea correcta y que Elvis obtenga su archivo de configuración del servidor TFTP. Si ve esto en el resultado de tracy, es probable que su servicio TFTP no funcione correctamente o que el Elvis probablemente no esté configurado en Cisco CallManager: El puerto Lennon intenta conectarse a la misma dirección IP que el servidor TFTP si no obtiene un archivo de configuración. Esto está bien a menos que se encuentre en un entorno agrupado en el que el gateway necesita recibir su lista de Cisco Call Managers redundantes. Si la tarjeta no obtiene la información TFTP correctamente, verifique el servicio TFTP en Cisco CallManager y asegúrese de que se ejecute. Además, verifique el seguimiento TFTP en Cisco CallManager.

Otro problema común es que el puerto Lennon no está configurado correctamente en Cisco CallManager. Un error típico es cuando se ingresa incorrectamente la dirección MAC del Elvis. Si este es el caso, probablemente continúe obteniendo este resultado en la consola NMP cada dos minutos:

```
2000 Apr 14 19:24:08 %SYS-4-MODHPRESET:Host process (860) 7/1 got reset asynchronously
2000 Apr 14 19:26:05 %SYS-4-MODHPRESET:Host process (860) 7/1 got reset asynchronously
2000 Apr 14 19:28:02 %SYS-4-MODHPRESET:Host process (860) 7/1 got reset asynchronously
Así es como se ve el resultado del comando tracy si el puerto Lennon no está en la base de datos
de Cisco CallManager:
```

..:||||||:...:|||||||:.. Cisco Systems CAT6K Digital Gateway (Lennon) APP Version : D004G300, DSP Version : D005B300, Built Sep 13 2000 15:06:02 Device Name : 00:00:00.020 (XA) MAC Addr : 00-01-C9-D8-55-77 00:00:00.020 NMPTask:got message from XA Task 00:00:00.020 (NMP) Open TCP Connection ip:7f010101 00:00:00.030 NMPTask:Send Module Slot Info 00:00:00.030 NMPTask:get DIAGCMD 00:00:00.030 NMPTask:send DIAGCMD TCP ack 00:00:00.030 SPAN: Transmit clock slaved to span 3 00:00:00.030 SPAN: Transmit clock set to internal osc. 00:00:00.580 (DSP) Test Begin -> Mask<0x00FFFFFF> 00:00:01.570 SPAN: Transmit clock slaved to span 3 00:00:01.570 SPAN: Transmit clock set to internal osc. 00:00:01.570 (DSP) Test Complete -> Results<0x00FFFFFF/0x00FFFFFF> 00:00:01.810 NMPTask:get VLANCONFIG 00:00:02.870 (CFG) Starting DHCP 00:00:02.870 (CFG) Booting DHCP for dynamic configuration. 00:00:03.170 (CFG) DHCP Request or Discovery Sent, DHCPState = INIT 00:00:03.170 (CFG) DHCP Server Response Processed, DHCPState = REQUESTING 00:00:03.170 (CFG) DHCP Server Response Processed, DHCPState = BOUND 00:00:03.170 (CFG) Requesting DNS Resolution of CiscoCM1 00:00:16.170 (CFG) DNS Server Timeout on Resolving TFTP Server Name. 00:00:16.170 (CFG) TFTP Server IP Set by DHCP Option 150 = 172.18.112.17 00:00:16.170 (CFG) Requesting SDA0001C9D85577.cnf File From TFTP Server 00:00:16.170 (CFG) TFTP Error: .cnf File Not Found! 00:00:16.170 (CFG) Requesting SDADefault.cnf File From TFTP Server 00:00:16.170 (CFG) .cnf File Received and Parsed Successfully. 00:00:16.170 (CFG) Updating Configuration ROM... 00:00:16.620 GMSG: GWEvent = CFG\_DONE --> GWState = SrchActive 00:00:16.620 GMSG: CCM#0 CPEvent = CONNECT\_REQ --> CPState = AttemptingSocket 00:00:16.620 GMSG: Attempting TCP socket with CCM 172.18.112.17 00:00:16.620 GMSG: CCM#0 CPEvent = SOCKET\_ACK --> CPState = BackupCCM

00:00:16.620 GMSG: GWEvent = SOCKET\_ACK --> GWState = ReqActive 00:00:16.620 GMSG: CCM#0 CPEvent = REGISTER\_REQ --> CPState = SentRegister 00:00:16.770 GMSG: CCM#0 CPEvent = CLOSED --> CPState = NoTCPSocket 00:00:16.770 GMSG: GWEvent = DISCONNECT --> GWState = SrchActive 00:00:16.770 GMSG: CCM#1 CPEvent = CONNECT\_REQ --> CPState = AttemptingSocket 00:00:16.770 GMSG: Attempting TCP socket with CCM 172.18.112.18 00:00:16.770 GMSG: CCM#1 CPEvent = SOCKET NACK --> CPState = NoTCPSocket 00:00:16.770 GMSG: GWEvent = DISCONNECT --> GWState = Rollover 00:00:31.700 GMSG: GWEvent = TIMEOUT --> GWState = SrchActive 00:00:31.700 GMSG: CCM#0 CPEvent = CONNECT\_REQ --> CPState = AttemptingSocket 00:00:31.700 GMSG: Attempting TCP socket with CCM 172.18.112.17 00:00:31.700 GMSG: CCM#0 CPEvent = SOCKET\_ACK --> CPState = BackupCCM 00:00:31.700 GMSG: GWEvent = SOCKET\_ACK --> GWState = RegActive 00:00:31.700 GMSG: CCM#0 CPEvent = REGISTER\_REQ --> CPState = SentRegister 00:00:31.850 GMSG: CCM#0 CPEvent = CLOSED --> CPState = NoTCPSocket 00:00:31.850 GMSG: GWEvent = DISCONNECT --> GWState = SrchActive 00:00:31.850 GMSG: CCM#1 CPEvent = CONNECT\_REQ --> CPState = AttemptingSocket 00:00:31.850 GMSG: Attempting TCP socket with CCM 172.18.112.18 00:00:31.850 GMSG: CCM#1 CPEvent = SOCKET\_NACK --> CPState = NoTCPSocket 00:00:31.850 GMSG: GWEvent = DISCONNECT --> GWState = Rollover

El comando **show port** muestra el puerto Lennon como no registrado como se ve en este resultado:

dtl7-1-cat6000-a (debug-eng) show port 3/4 Port Name Status Vlan Duplex Speed Type \_\_\_\_\_ \_\_\_\_\_ enabled 17 full 3/4 - unknown Port DHCP MAC-Address IP-Address Subnet-Mask \_\_\_\_\_ \_ \_\_\_\_ 3/4 enable 00-01-c9-d8-55-77 10.192.17.109 255.255.255.0 Port Call-Manager(s) DHCP-Server TFTP-Server Gateway \_\_\_\_\_ \_\_\_\_ 172.18.112.11 172.18.112.17 10.192.17.254 3/4 Port DNS-Server(s) Domain \_\_\_\_\_ 3/4 161.44.15.250\* cisco.com 161.44.21.250 (\*): Primary Port CallManagerState DSP-Type \_\_\_\_\_ \_\_\_\_ 3/4 notregistered C549 Port NoiseRegen NonLinearProcessing \_\_\_\_\_ \_\_\_\_\_ 3/4 -Trap Port IfIndex \_\_\_\_\_ \_\_\_\_\_ 3/4 disabled 1265

Otro posible problema de registro puede ser si la información de carga es incorrecta o si el archivo de carga está dañado. El problema también puede ocurrir si el servidor TFTP no funciona. En este caso, tracy muestra que el servidor TFTP informa que el archivo no se encuentra:

00:00:07.390 GMSG: CCM#0 CPEvent = REGISTER\_REQ --> CPState = SentRegister 00:00:08.010 GMSG: TFTP Request for application load **D0041300** 00:00:08.010 GMSG: CCM#0 CPEvent = LOADID --> CPState = AppLoadRequest 00:00:08.010 GMSG: **\*\*\* TFTP Error: File Not Found \*\*\*** 00:00:08.010 GMSG: CCM#0 CPEvent = LOAD\_UPDATE --> CPState = LoadResponse En este caso, Lennon solicita App Load D0041300 aunque el nombre de carga correcto es D0040300. El mismo problema puede ocurrir cuando una nueva carga de la aplicación necesita obtener también su carga DSP correspondiente. Si no se encuentra la nueva carga DSP, aparecerá un mensaje similar.

### Verificar las estadísticas de la capa física en Lennon

Originalmente, las únicas estadísticas de Capa 1 que se podían obtener de los puertos Lennon configurados como gateway T1/E1 fueron a través de este comando. Esta opción solo estaba disponible para los puertos T1, ya que no hay ninguna provisión para el enlace de datos de la instalación (FDL) en E1.

cat6k-2 (enable) show port voice fdl 3/1

| Port | ErrorEvents |           | ErroredSe          | econd    | SeverlyErroredSecond |          |  |
|------|-------------|-----------|--------------------|----------|----------------------|----------|--|
|      | Last 15'    | Last 24h  | Last 15'           | Last 24h | Last 15'             | Last 24h |  |
|      |             |           |                    |          |                      |          |  |
| 3/1  | 65535       | 65535     | 900                | 20864    | 900                  | 20864    |  |
| Port | FailedSig   | gnalState | FailedSignalSecond |          | E                    |          |  |
|      | Last 15'    | Last 24h  | Last 15'           | Last 24h |                      |          |  |
|      |             |           |                    |          | -                    |          |  |
| 3/1  | 1           | 1         | 900                | 20864    |                      |          |  |
| Port | LI          | ES        | BI                 | ES       | LO                   | CV       |  |
|      | Last 15'    | Last 24h  | Last 15'           | Last 24h | Last 15'             | Last 24h |  |
|      |             |           |                    |          |                      |          |  |
| 3/1  | 0           | 0         | 0                  | 0        | 0                    | 0        |  |

Sin embargo, a partir de App Load D004S030.bin, es posible obtener estadísticas más detalladas de los puertos Lennon usando la opción de debug CLI **tracy\_send\_cmd** como se muestra en este resultado:

```
cat6k-2 (debug-eng) tracy_start 3 1
cat6k-2 (debug-eng) tracy_send_cmd
Usage: tracy_send_cmd <modN> <portN> " <taskID> <enable/set/get> <cmd>[options]
<level>/[level] "
```

El debugging de Tracy también se puede realizar ejecutando la aplicación 'DickTracy' en el PC y accediendo al procesador host HP860 en Lennon a través de una sesión IP. Si utiliza la aplicación 'DickTracy', una vez que se establece la sesión IP con el 860, utilice las opciones de menú para establecer el ID de tarea de trama en 16 y ejecutar estos comandos.

#### show config

```
00:00:51.660 SPAN: CLI Request --> Show Span Configuration
Applique type is Channelized E1
Line Encoding -----> HDB3
Framing Format ----> CRC4
Signaling Mode ----> ISDN
Facility Data Link --> NONE (Disabled)
D-channel -----> Enabled
Timing Source ----> slaved to Span 0 Rx Clock
Line Loopback Type --> No Loopback
Span Description --->
(or for T1 example)
00:01:11.020 SPAN: CLI Request --> Show Span Configuration
Applique type is Channelized T1
```

```
Line Encoding ----> B8ZS
       Framing Format ----> ESF
       Signaling Mode ----> ISDN
      Facility Data Link --> AT&T PUB 54016
       Yellow Alarm Mode ---> F-bit Insertion
       Line Buildout ----> 0dB
       D-channel ----> Enabled
       Timing Source ----> Internal Osc.
       Line Loopback Type --> No Loopback
       Span Description ---->

    show status

 00:00:36.160 SPAN: CLI Request --> Show Span Summary Status
     E1 6/1 is up
       No alarms detected.
     Alarm MIB Statistics
       Yellow Alarms ----> 1
       Blue Alarms ----> 0
       Frame Sync Losses ---> 0
       Carrier Loss Count --> 0
      Frame Slip Count ----> 0
      D-chan Tx Frame Count ----> 5
      D-chan Tx Frames Queued --> 0
       D-chan Tx Errors -----> 0
       D-chan Rx Frame Count ----> 5
       D-chan Rx Errors -----> 0
 (or for T1 example)
 00:00:51.310 SPAN: CLI Request --> Show Span Summary Status
     T1 6/1 is down
       Transmitter is sending Remote Alarm
       Receiver has AIS Indication
     Alarm MIB Statistics
       Yellow Alarms ----> 1
       Blue Alarms ----> 2
      Frame Sync Losses ---> 2
       Carrier Loss Count --> 0
      Frame Slip Count ----> 0
       D-chan Tx Frame Count ----> 43
       D-chan Tx Frames Queued --> 0
       D-chan Tx Errors ----> 0
       D-chan Rx Frame Count ----> 0
       D-chan Rx Errors -----> 0
• show fdlinterval 3: el número 3 es el número de intervalos que se muestran, desde la parte
 posterior más reciente.
 00:01:21.350 SPAN: CLI Request --> Dump local FDL 15-min interval history
   0 Complete intervals stored.
   Data in current interval (78 seconds elapsed):
     1 Line Code Violations, 0 Path Code Violations, 0 Received E-bits
     0 Slip Secs, 3 Fr Loss Secs, 1 Line Err Secs
     3 Errored Secs, 0 Bursty Err Secs, 3 Severely Err Secs, 0 Unavail Secs
   24-Hr Totals:
     0 Line Code Violations, 0 Path Code Violations, 0 Received E-bits
     O Slip Secs, O Fr Loss Secs, O Line Err Secs
     O Errored Secs, O Bursty Err Secs, O Severely Err Secs, O Unavail Secs
```

 show dtefdl 3: el número 3 es el número de intervalos. Este comando proporciona estadísticas de extremo lejano mediante FDL. Por lo tanto, sólo para T1 si el FDL funciona y las solicitudes son atendidas por el CO.

### Información Relacionada

Soporte de tecnología de voz

- Soporte para productos de comunicaciones IP y por voz
  Troubleshooting de Cisco IP Telephony
- Soporte Técnico Cisco Systems